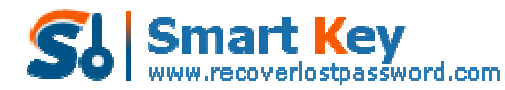

Easily Reset/recover/remove lost or forgotten passwords for Windows, PDF, Office, RAR, MSN...

## How to Create and Recover MS Office Password

When you are working on a Microsoft Office document that contains personal data or confidential data, you prefer to create a password to protect it. Although the password is not as strong as encryption, but it is secure enough to keep out casual snoops. Of course, it is important to create a password-protect Office document, and the chances are you lost or forgot the password which is too long and complex to remember. How would you like to **recover Office password**?

Don't worry, in this article we provide you the easy guide on how to create MS Office password and how to recover Office password if you accidently lost it.

## Part I: How to Create Office Password

It contains different applications depending on the version of Microsoft Office you are using. But typically the base offering includes Microsoft Word, Excel, PowerPoint and Outlook. Read <u>this article</u> to learn how to create Office password for each Office applications.

## Part II: How to Recover Office Password

Office Password Recovery is such a useful utility to help you retrieve lost or forgotten Office password. With it, you can easily crack not only Office "password to open" but also Office "password to modify". What' more amazing is that it works well with all Office program and all versions of each. Follow the easy steps:

Step 1: Download <u>Office Password Recovery</u>, setup and run this program by following the wizard.

Step 2: Click "Open" to import the Office file on your computer to this program. It supports Word/Excel 2003, Word/Excel 2007, and Word/Excel 2010.

Step 3: Choose the recovery mode according to your special requirements. If you can work online, you are suggested to choose "100% instant document decryption" which is fast, efficient enough.

If you want to recover Office newer versions of MS Office, choose "recover the password".

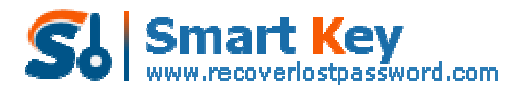

Easily Reset/recover/remove lost or forgotten passwords for Windows, PDF, Office, RAR, MSN...

| Office Reservord Recovery 5.0                                                                                                    |                                                                                                    |
|----------------------------------------------------------------------------------------------------|----------------------------------------------------------------------------------------------------|
| Password Recovery 5.0                                                                                                    | About 🕜 Help                                                                                                    |
| Product r/fo<br>Office Password Recovery can remove<br>password for MS Word documents and<br>Excel spreadsheets and recover<br>password for all documents created in<br>MS Office.                                                                             | File Name<br>Trynyfiles/WowELTELBB.doc<br>Actions:<br>@ 300% instant document decryption<br>You can instantly remove the password of MS Word documents and Excel                                                                                                    |
| Function 1. Decrypt password for MS Word documents and Excel spreadsheets regardless of the password length (available for Word and Excel 97-2003) 2. Use Brute Force Attack to recover password for Word, Excel, PowerPoint, Access, * PST(MS Office 97-2010) | Spreadsheets(available for Word and Excel 97-2003) with the online Office Password Recovery service. Then get access to documents without any password in a few minutes Recover the password Force with Password If you still remember some information about your forgotten password, Use Brute Force Attack, Brute Force with Mask Attack or Dictionary Attack to help you. Your password will be recovered immediately with them. |
|                                                                                                    |                                                                                                    |

Step 4: Click "Next" and then click "Decrypt Document".

Step 5: This program will generate another unlocked Office file after it finished recovery.

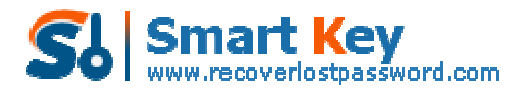

Easily Reset/recover/remove lost or forgotten passwords for Windows, PDF, Office, RAR, MSN...

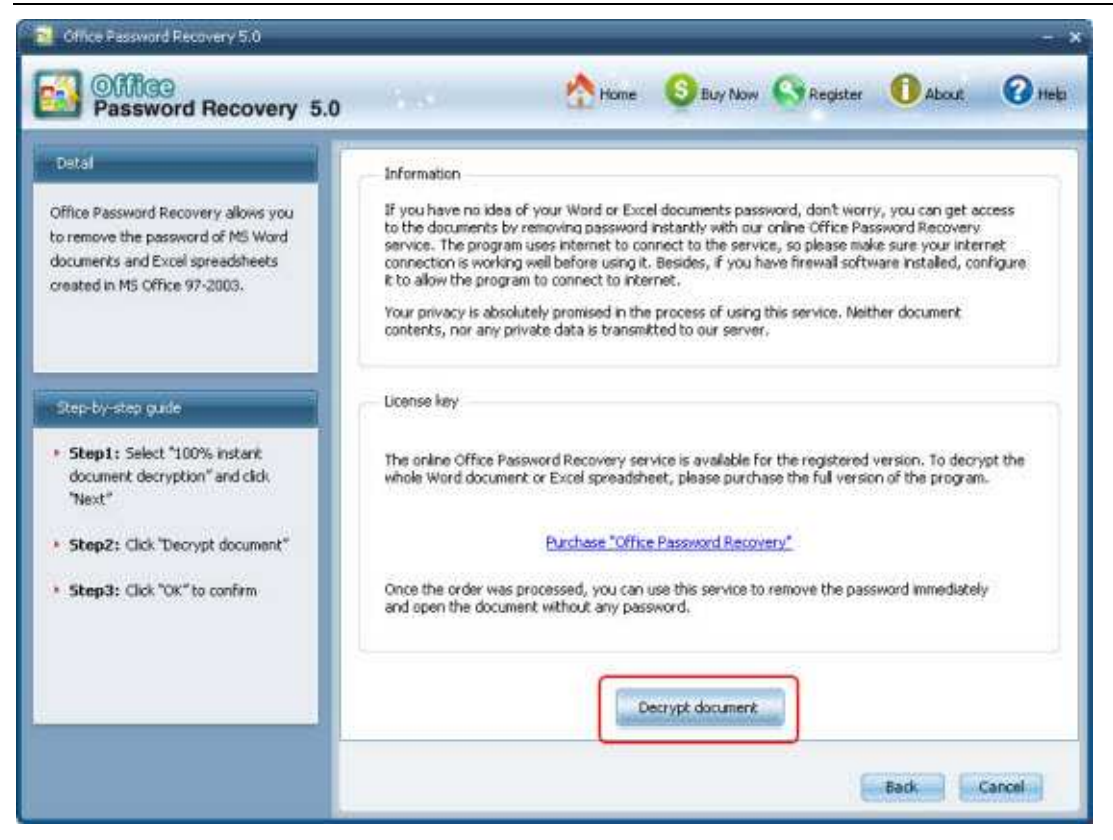

Congratulations, you have successfully recover Office password.

Article Source: http://www.recoverlostpassword.com/advanced-office-password-recovery.html